## FLUID: Basic Navigation and Overview

# Student Information System (SIS) – Student Users

Introducing 'FLUID', a new look and feel to our 9.2 Student Information System (SIS). Student users will navigate through the system slightly different and will get used to some new terminology like Homepages and Tiles

# Logging In:

Log in to SIS as usual using the myVCCS portal and credentials. Clicking the SIS Tile will bring you to your FLUID Homepage.

#### The Student Homepage

Student users will have their own homepage which includes three Tiles that direct them to SIS and external resources.

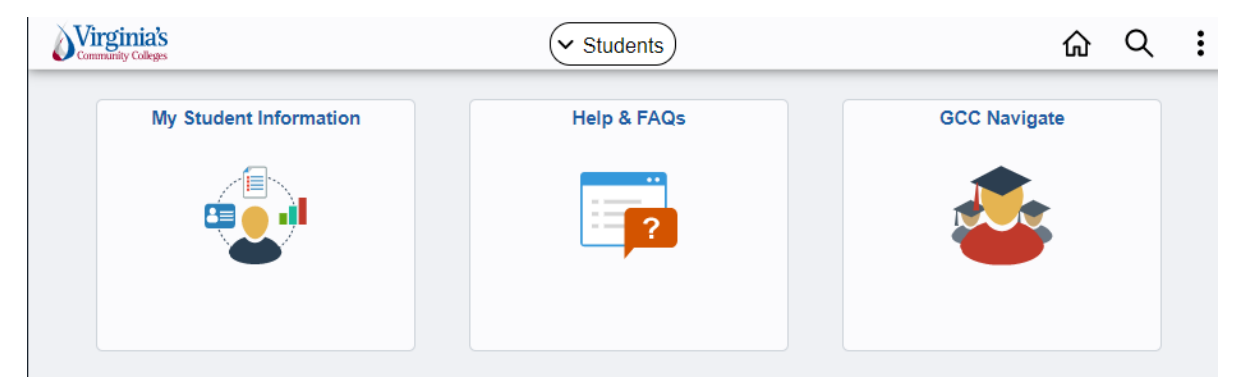

#### 1. My Student Information

This tile takes you directly to your current **Student Center** page in SIS. Here, you will find important details, such as your class schedule, enrollment dates, and payment or Financial Aid information.

#### 2. Help & FAQs

This tile is linked to the VCCS FLUID website which includes helpful tips and other information for the new user interface.

#### 3. Navigate

This tile is linked directly to your college's Navigate system. Navigate provides planning and advising tools, along with other student supports.

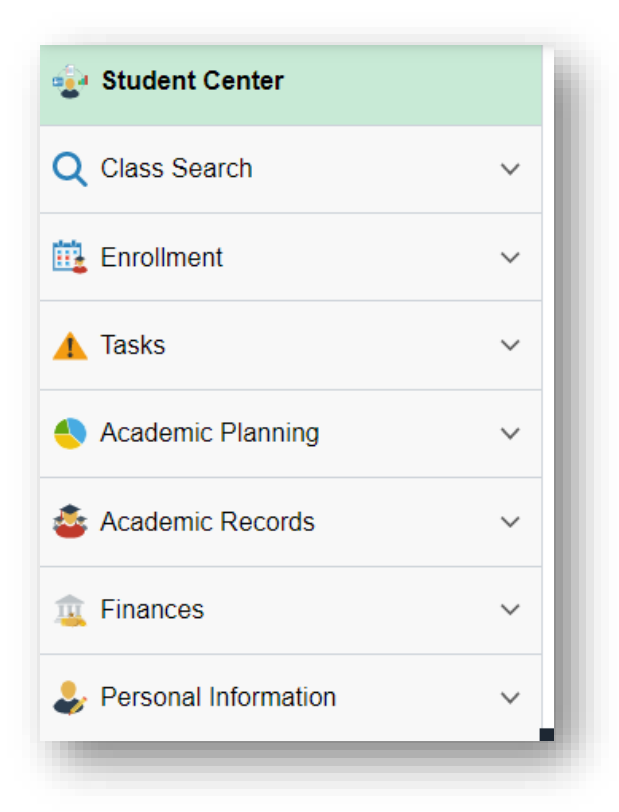

The **Student Center** page now includes a collection of links on the left-hand side of the page. This allows for quick access to common areas that are spread across the screen.

| Students               | Students My Student Information |                                                                                 |                                                    |                                                                     |                          |                                        |
|------------------------|---------------------------------|---------------------------------------------------------------------------------|----------------------------------------------------|---------------------------------------------------------------------|--------------------------|----------------------------------------|
| 🛃 Student Center       |                                 | Student Cente                                                                   | PL                                                 |                                                                     |                          |                                        |
| Q Class Search         | ✓ Se                            | Academics<br>arch                                                               |                                                    |                                                                     | Enrollment Shopping Cart | Search for Classes                     |
| Enrollment             | → My<br>Ap                      | n<br>roll<br>/ Academics<br>ply for Graduation                                  |                                                    |                                                                     |                          | Share My information                   |
| 🚹 Tasks                | ~                               | her academic                                                                    | × (>>)                                             |                                                                     |                          | ▼ Holds                                |
| S Academic Planning    | ~ ~                             | Finances                                                                        |                                                    |                                                                     |                          | No Holds.                              |
| Academic Records       | ✓ Fo                            | rd Fairfax Communit<br>rup-to-date balance due o<br>ove) to correct college. th | y College<br>or to make a payn<br>en click Account | User Preferences<br>nent, change User Preferences (link<br>Inquiry. |                          | No To Do's.                            |
| Finances               | ~ My<br>Acc                     | Account<br>count Inquiry                                                        | (i) You have                                       | ve no outstanding charges at this time.                             |                          | No Milestones                          |
| 🕹 Personal Information | ✓ II Fin<br>Vie<br>Acc          | oly for Payment Plan<br>ancial Aid<br>w Financial Aid<br>rept/Decline Awards    |                                                    | Make a Payment 🕨                                                    |                          | Enrollment Dates Open Enrollment Dates |
|                        | Rej                             | Sont Other Financial Aid                                                        |                                                    |                                                                     |                          | ▼ Advisor                              |
|                        | 01                              | her financial 👻 💓                                                               |                                                    |                                                                     |                          | Advisor                                |
|                        | Ple<br>Co                       | ase note that all tuition and<br>leges and are subject to ch                    | most fees are set<br>ange each semes               | by the State Board for Community<br>er without prior notice.        |                          | None Assigned                          |
|                        |                                 | Percent Information                                                             |                                                    |                                                                     |                          | Admission Information                  |
|                        |                                 | reisonal mormation                                                              |                                                    | Contact Information                                                 |                          | Application for Admission              |
|                        | De<br>En<br>Na<br>Us            | mographic Data<br>hergency Contact<br>mes<br>er Preferences                     |                                                    | Mailing Address                                                     | Billing Address<br>None  |                                        |
|                        |                                 | ther personal                                                                   | × (>>)                                             | Main Phone                                                          | VCCS Student E-mail      |                                        |

FLUID Overview | 4/30/2021 | MFF| pg.2